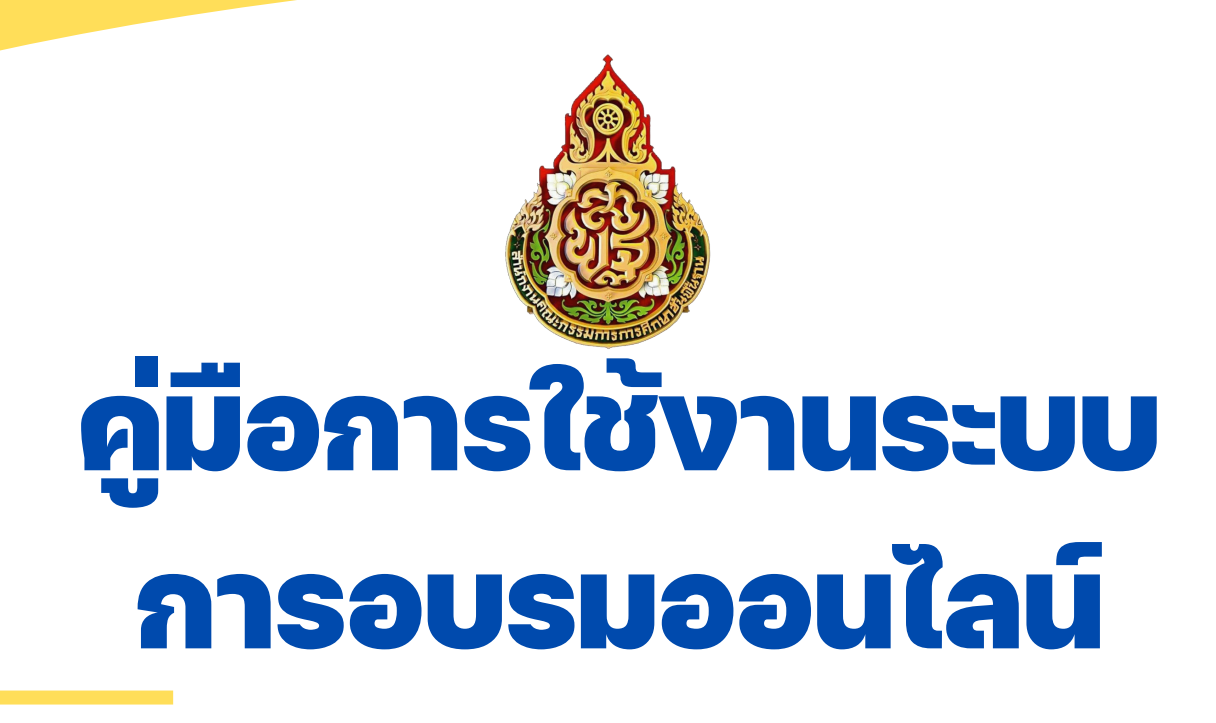

### การอบรมพัฒนาครูและบุคลากรทางการศึกษา ในรูปแบบออนไลน์ผ่านสื่ออิเล็กทรอนิกส์

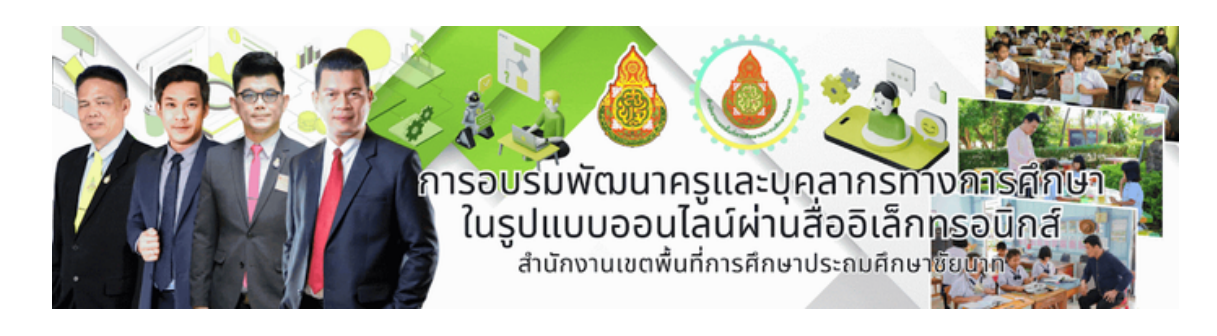

 $\mathbf{C}$ 

#### ຈັດກຳໂດຍ

ึกลุ่มบริหารงานบุคคล กลุ่มพัฒนาครูและบุคลากรทางการศึกษา สำนักงานเขตพื้นที่การศึกษาประถมศึกษาชัยนาท

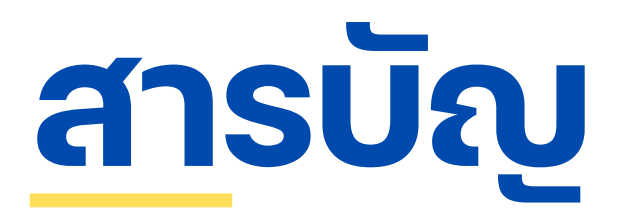

| 01 การสมัครสมาชิก<br>อารุสมัครสมาชิก      | 1  |
|-------------------------------------------|----|
| การสมคริสม เอกเพอเอ เสูระบบการออรมออนเสน  | I  |
| 02 การใช้งานระบบ                          |    |
| การเข้าใช้งานระบบการอบรมออนไลน์           | 7  |
| 03 การดาวน์โหลดเกียรติบัตร                |    |
| การดาวน์โหลดโหลดเกียรติบัตรการอบรมออนไลน์ | 13 |

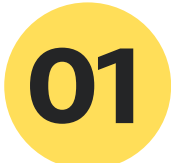

## การสมัครสมาชิก

## การสมัครสมาชิกเพื่อเข้าสู่ระบบ การอบรมออนไลน์

#### การสมัครสมาชิก

ขั้นตอนการสมัครสมาชิกและเข้าใช้งานระบบการอบรมพัฒนาครูและบุคลากร ทางการศึกษาในรูปแบบออนไลน์ผ่านสื่ออิเล็กทรอนิกส์

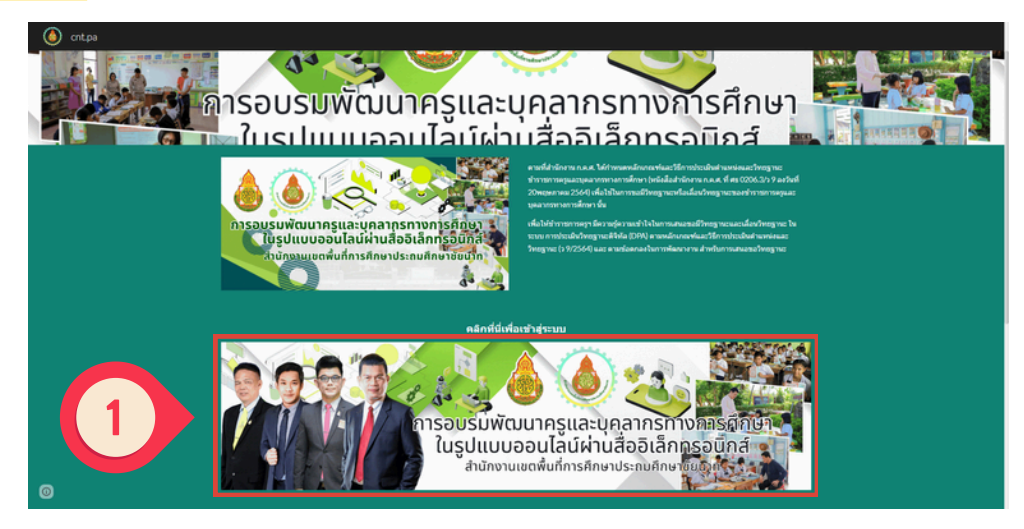

1. คลิกรูปภาพในกรอบเพื่อเข้าสู่ระบบ

| 2. คลิก Sign up สมัครสมาชิก<br>สพป.ชัยนาท e-Learning | No No |
|------------------------------------------------------|----------------------------------------------------------------------------------------------------|
|                                                      | Username คือ email ที่สมัคร                                                                                                    |
|                                                      | Password คือ Pตามด้วยเบอร์โทรที่สมัคร                                                                                                    |
|                                                      | Login                                                                                                    |
| 2                                                    | <u>Sign up สมัครสมาชิก สพป.ชัยนาท e-Learning</u>                                                                                                    |
|                                                      | <u>(เช่น PO8xxxxxxx)</u>                                                                                                    |

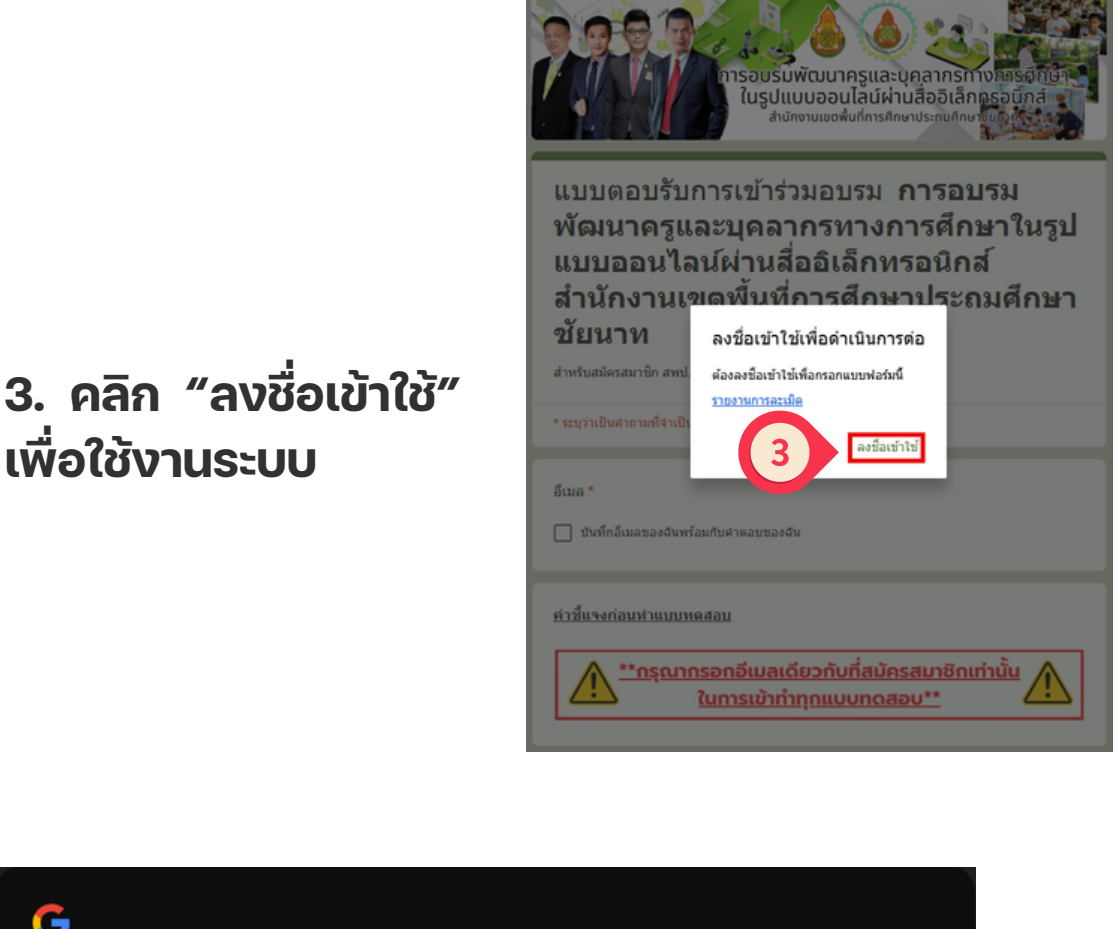

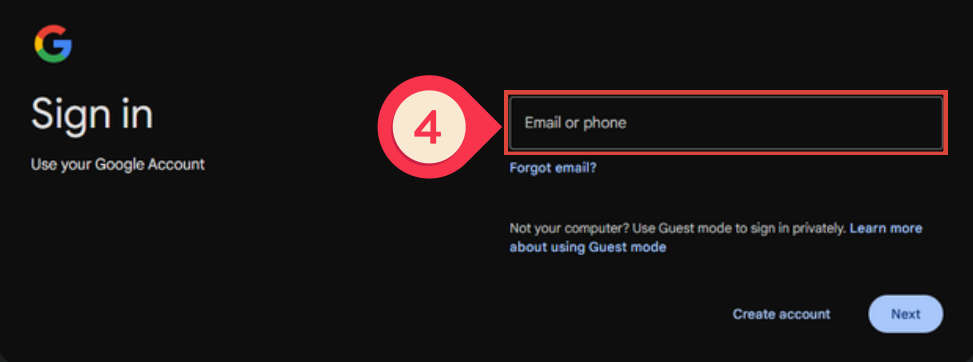

#### 4. ทำการกรอก Gmail และ Password เพื่อเข้าสู่ Google Account

| การอบรมพัฒนาครูและบุ่คลากรทางกิลรศึกษา<br>ในรูปแบบออบไลน์ผ่านสื่ออิเล็กกรอบัิกส์<br>สำนักงานเชงพื้นที่การศึกษาประกบศึกษาชื่อมี                                                                                                    | กรุณากรอกนามสกุล *<br><u>กรุณาตรวจสอบให้ถูกต้องจะมีผลต่อเก็ยรติบัตร</u><br>คำตอบของคุณ                                                                                                    |
|----------------------------------------------------------------------------------------------------|----------------------------------------------------------------------------------------------------|
| แบบตอบรับการเข้าร่วมอบรม การอบรม<br>พัฒนาครูและบุคลากรทางการศึกษาในรูป<br>แบบออนไลน์ผ่านสื่ออิเล็กทรอนิกส์<br>สำนักงานเขดพื้นที่การศึกษาประถมศึกษา<br>ชัยนาท                                                                                                    | กรุณากรอกอีเมล (ใช้ในการลงชื่อเข้าสู่ระบบ e-Learning และทำทุกแบบทดสอบ) *<br>ศำคอบของคุณ                                                                                                    |
| สำหรับสมัครสมาชิก สพป.ขัยนาท                                                                                                    | เบอร์โทรศัพท์ (ใช้ในการลงชื่อเข้าสู่ระบบ e-Learning) *                                                                                                    |
| covidaliance@gmail.com តត័របរិល្អអឺ                                                                                                    | ตัวอย่าง: 0891234567                                                                                                    |
| * ระบุว่าเป็นศากามที่จำเป็น                                                                                                    | ศำตอบของคุณ                                                                                                    |
| อีเบล *<br>บันทึก covidaliance@gmail.com เป็นอีเมลที่จะรวมกับศาตอบของฉัน<br>คำขึ้นจงก่อนท่านบบหดสอบ                                                                                                    | โรงเรียน/หน่วยงาน *<br>เลือก                                                                                                    |
| <u>**กรุณากรอกอีเมลเดียวกับที่สมัครสมาชิกเท่านั้น</u><br><u>ในการเข้าทำทุกแบบทดสอบ**</u>                                                                                                    | สังกัด *<br>เลือก 🗸                                                                                                    |
| ดำนำหน้า *<br>กรณาตรวจสอบให้ถูกต้องจะมีผลต่อเกียรติบัตร                                                                                                    | ดำแหน่ง/สถานะ *                                                                                                    |
|                                                                                                    |                                                                                                    |
| О или О или | iāan 👻                                                                                                    |
| O ðug: 5                                                                                                    | ดัดไป ด้างแบบฟอร์ม                                                                                                    |
| กรุณากรอกชื่อ *<br>กรุณาตรวจสอบให้ถูกต้องจะมีผลต่อเกียรติบัตร                                                                                                    | ทำมส่งรหัสผ่านใน Google ฟอร์ม<br>เนื้อหานี้มีได้ดูกสร้างขึ้นหรือรับรองโดย Google - <u>ช่อกำหนดในการให้บริการ</u> - <u>นโยมายความเป็นส่วนตัว</u><br>Does this form look suspicious? <u>รายงาน</u> |
| สำคอบของคุณ                                                                                                    | Google ฟอร์ม                                                                                                    |

 5. กรอกข้อมูลแบบตอบรับการเข้าร่วมอบรมทั้งหมด แล้วคลิกที่ปุ่ม

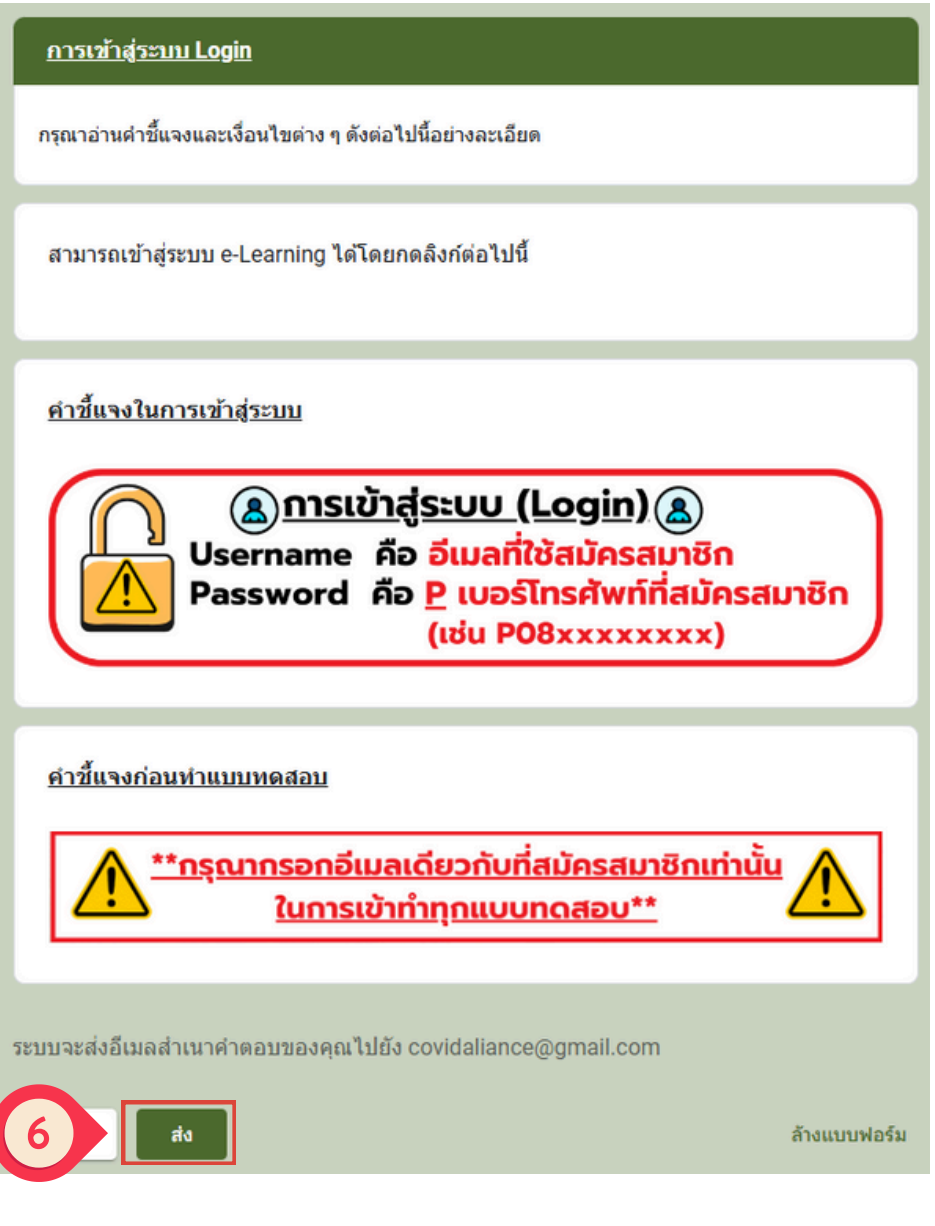

### 6. เมื่อกรอกข้อมูลเสร็จสิ้นแล้วให้กดส่ง เป็นอันเสร็จสิ้นการสมัครสมาชิก

## <sup>02</sup> การใช้งานระบบ

## การเข้าใช้งานระบบการอบรมออนไลน์

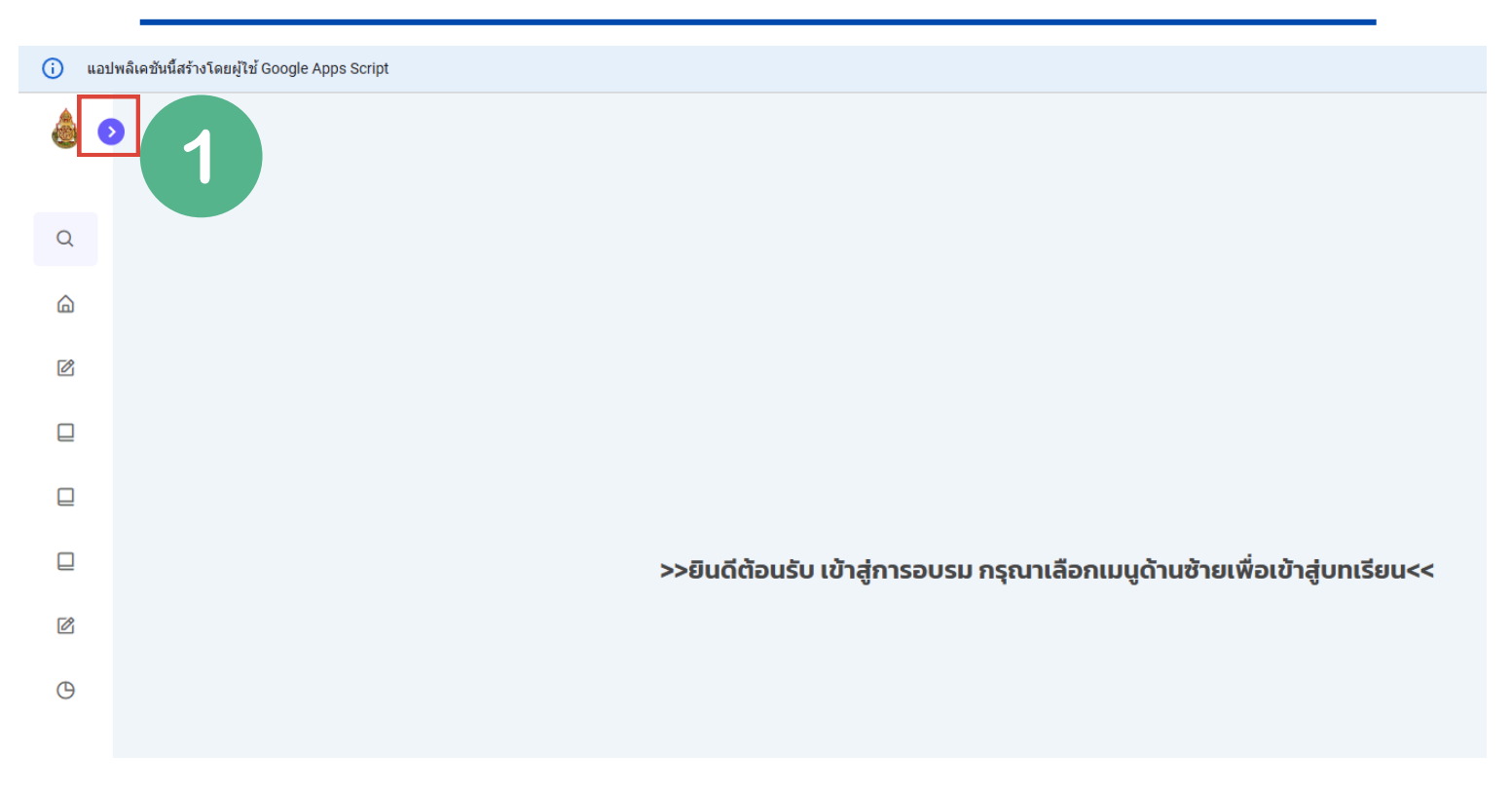

## คลิกที่ปุ่มลูกศร 📀 เพื่อขยายแถบเมนู ของระบบ

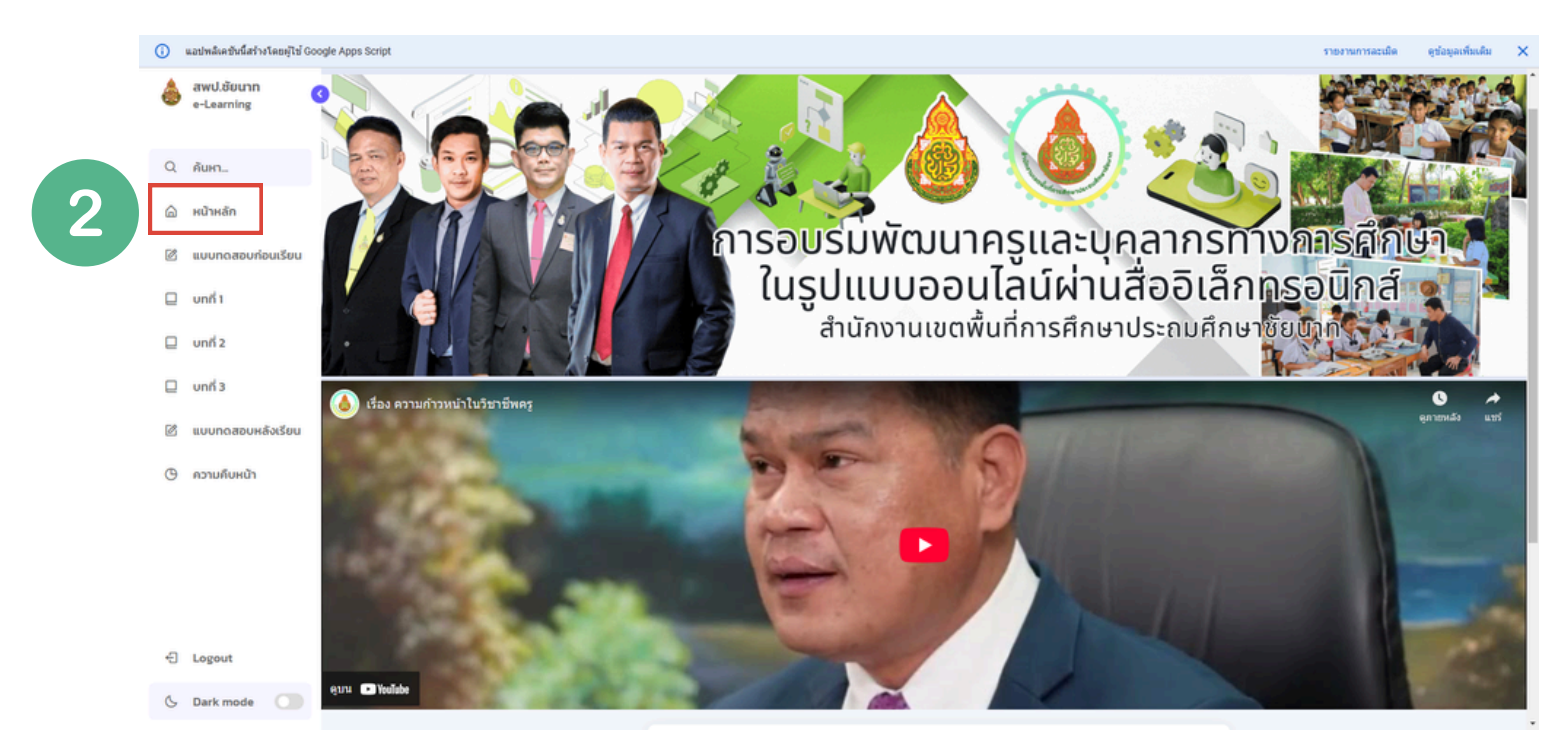

## 2. คลิกที่หน้าหลัก

รหัสผ่านแบบทดสอบ กำลังปรากฎในอีก

เริ่มเรียนรู้

2222

3

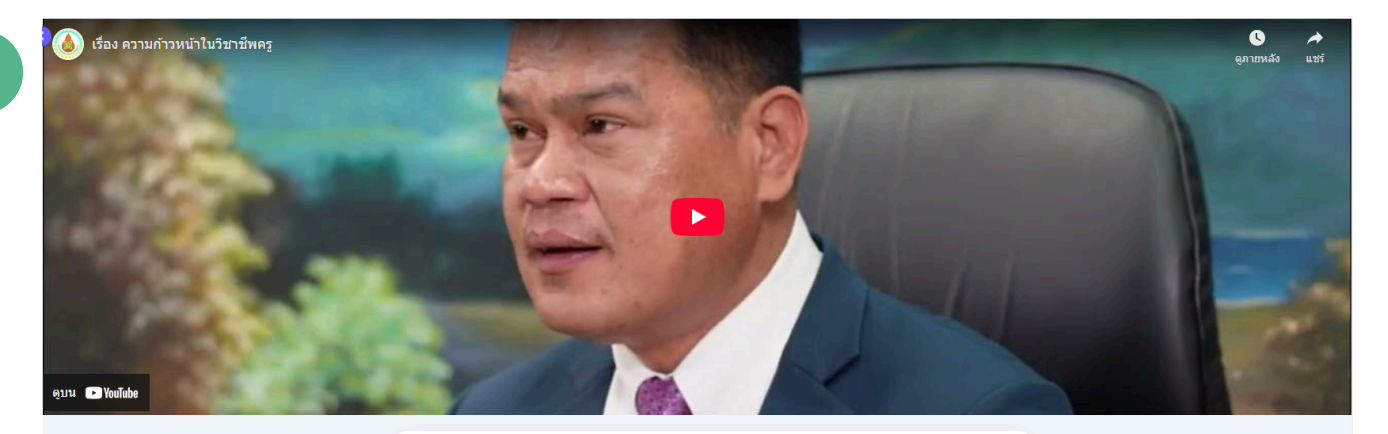

#### สพป.ซัยนาท e-Learning

้วัตถุประสงค์และเป้าหมายของกิจกรรม ตามที่สำนักงาน ก.ค.ศ. ได้ทำหนดหลักเกณฑ์และวิธีการประเมิน ตำแหน่งและวิทยฐานะข้าราชการครูและบุคลากรทางการศึกษา (หนังสือสำนักงาน ก.ค.ศ. ที่ ศธ 0206.3/ว 9 ลงวันที่ 20พฤษภาคม 2564) เพื่อใช้ในการขอมีวิทยฐานะหรือเลื่อนวิทยฐานะของข้าราชการครูและ บุคลากรทางการศึกษา นั้น เพื่อให้ข้าราชการครูฯ มีความรู้ความเข้าใจในการแลของข้าราชการครูและ วิทยฐานะ ในระบบ การประเป็นวิทยฐานะดิจิทัล (DPA) ตามหลักเกณฑ์และวิธีการประเมินตำแหน่งและ วิทยฐานะ (19/2564) และ ตามข้อตกลงในการพัฒนางาน สำหรับการเสนอขอวิทยฐานะเชี่ยวชาญ

#### 3. คลิกดูวิดีโอจนจบ (ในตอนท้ายวิดีโอจะมีรหัสให้กรอก เพื่อทำแบบทดสอบหลังเรียน) รหัสผ่านแบบทดสอบทั้ง 4 หลัก อยู่ในวิดีโอบทเรียนนะครับ

#### สพป.ซัยนาท e-Learning

วัตถุประสงค์และเป้าหมายของกิจกรรม ตามที่สำนักงาน ก.ค.ศ. ได้กำหนดหลักเกณฑ์และวิธีการประเมิน ตำแหน่งและวิทยฐานะข้าราชการครูและบุคลากรทางการศึกษา (หนังสือสำนักงาน ก.ค.ศ. ที่ ศธ O2O6.3/ว 9 ลงวันที่ 20พฤษภาคม 2564) เพื่อใช้ในการขอมีวิทยฐานะหรือเลื่อนวิทยฐานะของข้าราชการครูและ บุคลากรทางการศึกษา นั้น เพื่อให้ข้าราชการครูฯ มีความรู้ความเข้าใจในการเสนอขอมีวิทยฐานะและเลื่อน วิทยฐานะ ในระบบ การประเมินวิทยฐานะดิจิทัล (DPA) ตามหลักเกณฑ์และวิธีการประเมินตำแหน่งและ วิทยฐานะ (ว 9/2564) และ ตามข้อตกลงในการพัฒนางาน สำหรับการเสนอขอวิทยฐานะเชี่ยวชาญ

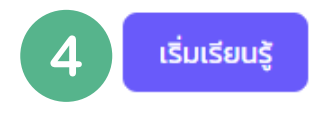

4. จากนั้นให้กดที่ปุ่ม

| แบบทดสอบก่อนเรียน<br>(>>เมื่อทำแบบทดสอบเสร็จเลือกเมนูด้าน<br>(>>เมื่อทำแบบทดสอบเสร็จเลือกเมนูด้าน<br>เรื่อบริษพัฒินาครูและบุคลากรท<br>ในรูปแบบออนไลน์ผ่านสื่ออิเล็<br>สำนักงานเชดพื้นที่การศึกษาประถมศึก<br>แบบทดสอบก่อนเรียน | (Pretest)<br>เซ้ายเพื่อเข้าสู่ unที่ I<<)<br>กางการศึกษา<br>การอนิกส์<br><sub>ษาชัยนาก</sub>                                                                                                    |
|----------------------------------------------------------------------------------------------------|----------------------------------------------------------------------------------------------------|
| สพป.ขัยนาท<br><u>ตำขึ้นจง</u> จงเลือกตำตองที่ถูกต้องเพียง 1 ตำตอบ<br>pkerdsuwan@gmail.com สลับบัญชี<br>โอ๊ ไม่ใช้ร่วมกัน                                                                                                    | แบบทดสอบก่อนเรียน (Pretest)<br>(>>เมื่อทำแบบทดสอบเสร็จเลือกเมนูด้านซ้ายเพื่อเข้าสู่ บทที่ 1<<)                                                                                                    |
| - ระบุ / เป็นตาสามทั่ง เป็น<br>คำขึ้แจงก่อนทำแบบทดสอบ                                                                                                    | กรุณา เช่ email ทสมคร ในการเขาทำทุกแบบทดสอบเทานน!!<br>ศาตอบของคุณ                                                                                                    |
| 5                                                                                                    | สังกัด *<br>ศาตอบของคุณ<br>ถัดไป พน้า 1 จาก 2 ถ้างแบบฟอร์ม                                                                                                    |
|                                                                                                    | ห้ามส่งรหัสผ่านใน Google ฟอร์ม<br>เนื้อหานี้มีใต้ถูกสร้างขึ้นหรือรับรองโดย Google - <u>ข้อกำหนดในการให้บริการ - บโยบายความเป็นส่วนด้ว</u><br>Does this form look suspicious? <u>รายงาน</u><br>Google ฟอร์ม |

## 5. ทำแบบทดสอบก่อนเรียน

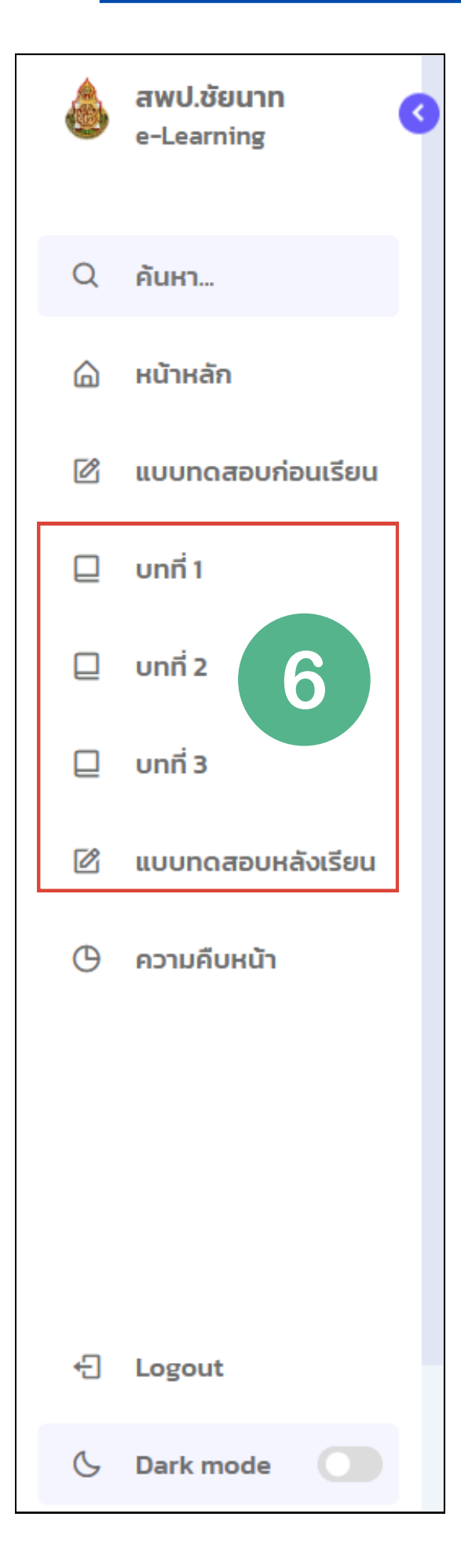

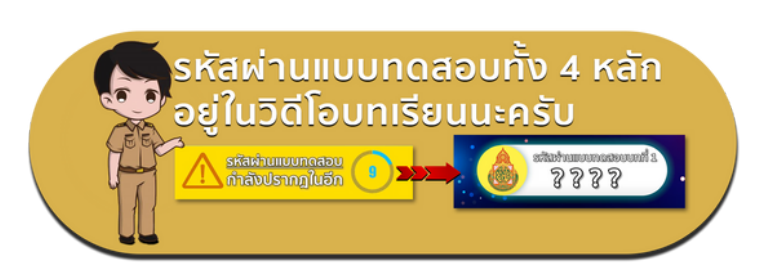

6.เรียนรู้และทำแบบทดสอบให้ ครบทั้ง 3 บทเรียน โดยให้นำ รหัส 4 หลักที่ได้จากวิดีโอของ แต่ละบทเรียนมาใส่ตอนทำ แบบทดสอบ

<u>\*\*ในแบบทดสอบหลังเรียน</u> <u>ต้องใส่รหัสที่ได้จากทุกบทเรียน</u> มาใส่เรียงกันทั้งหมด 16 ตัว จึงจะสามารถทำแบบทดสอบได้

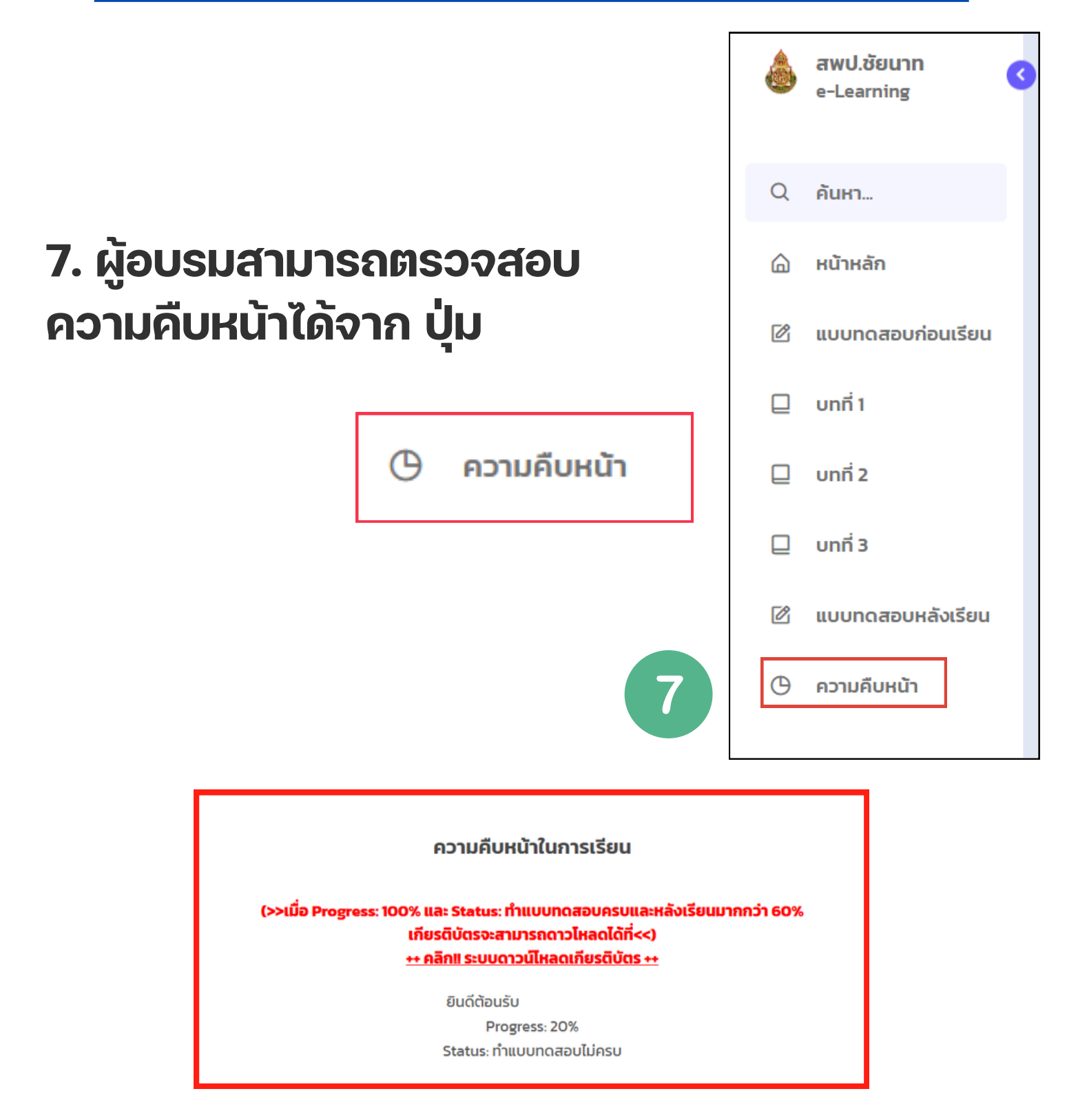

ผู้เรียนจะสามารถตรวจสอบความคืบหน้าในการเรียนได้ เมื่อ Progress : 100% และผู้อบรมทำแบบทดสอบครบ และหลังเรียนมากกว่า 60% จะสามารถเข้าสู่ระบบ ดาวน์โหลดเกียรติบัตรได้

# <sub>03</sub> การดาวน์โหลด เกียรติบัตร

## การดาวน์โหลดเกียรติบัตรการอบรมออนไลน์

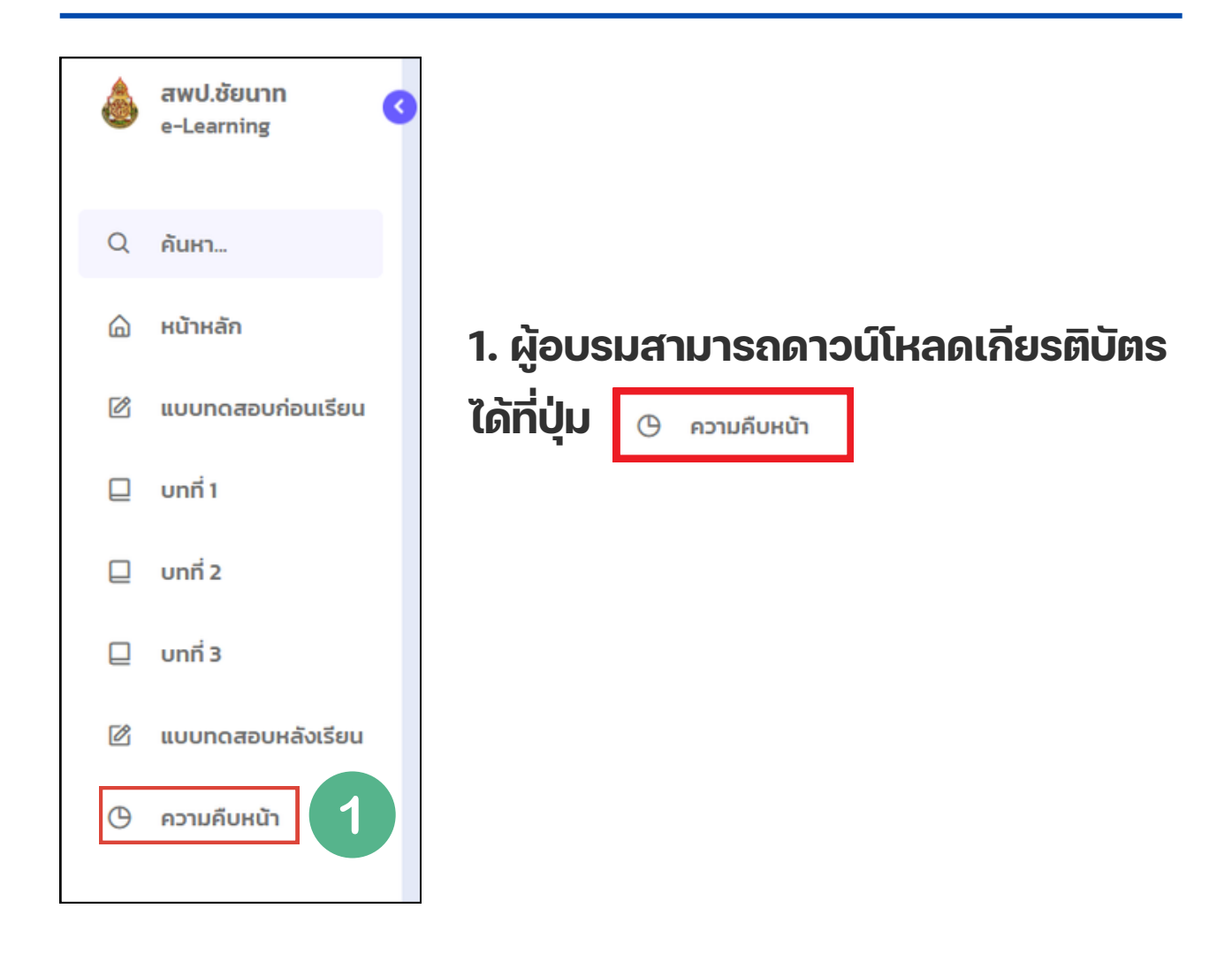

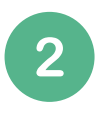

จะปรากฎหน้า ความคืบหน้าในการเรียน ให้คลิกที่ <u>++ คลิก!! ระบบดาวน์ไหลดเกียรติบัตร ++</u>

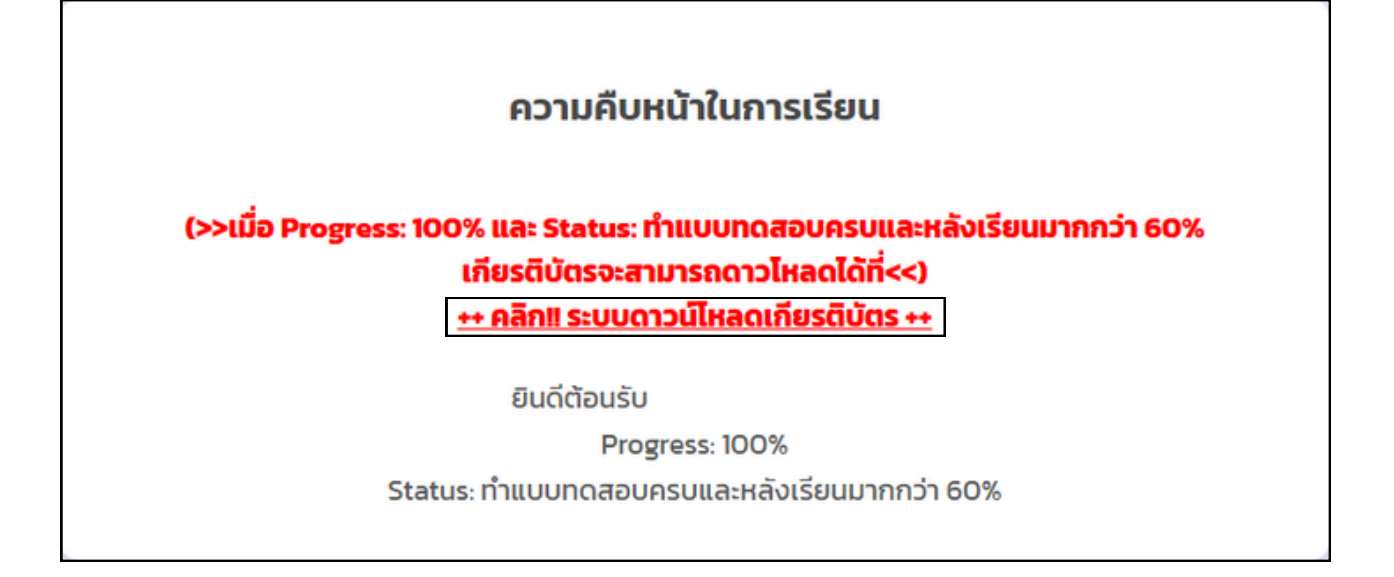

### 3. คลิกที่ปุ่ม ชื่อ - สกุล Certi หรือ โรงเรียน/หน่วยงาน เพื่อค้นหา ชื่อ - สกุล หรือ หน่วยงาน ที่ต้องการ

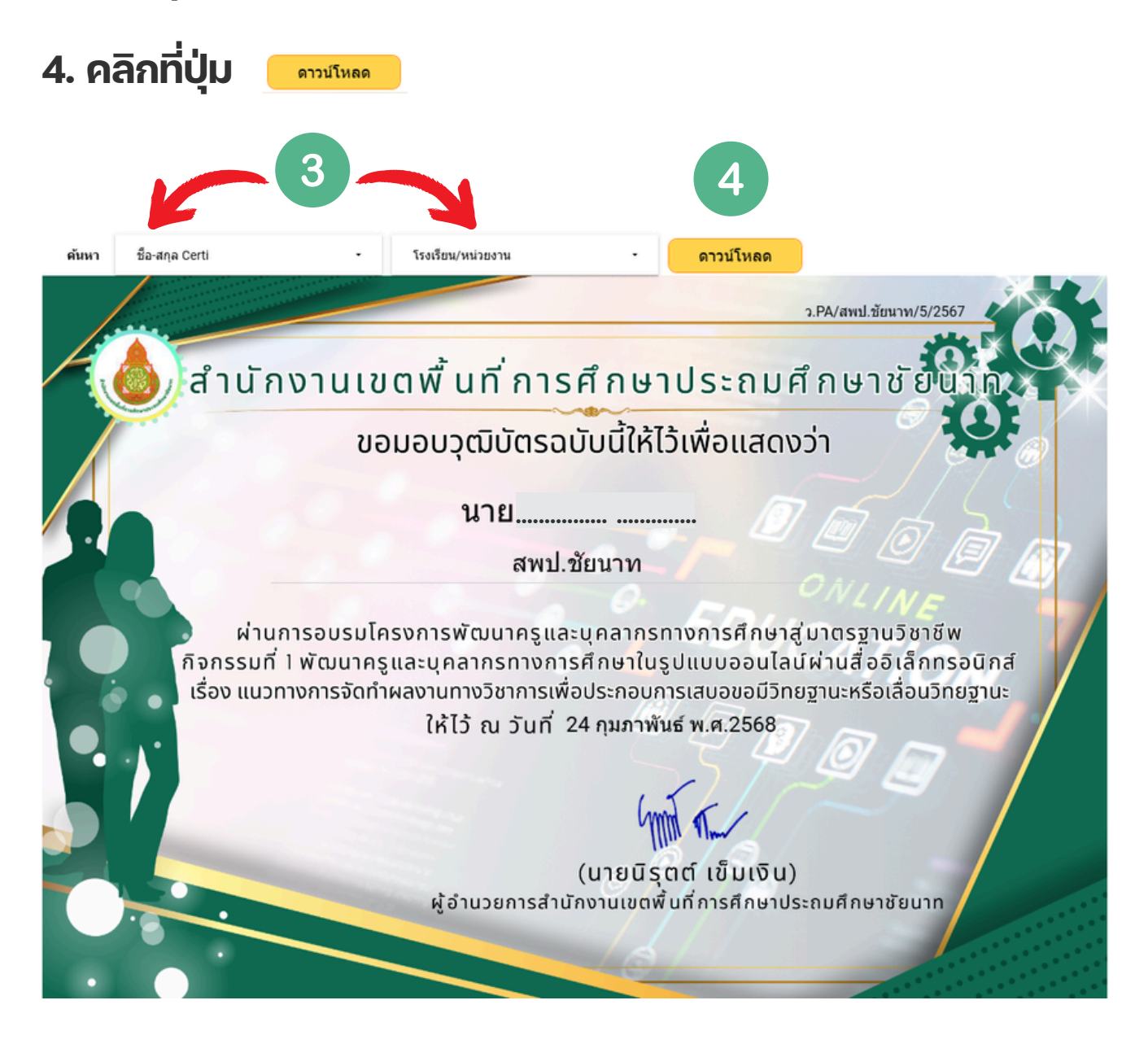

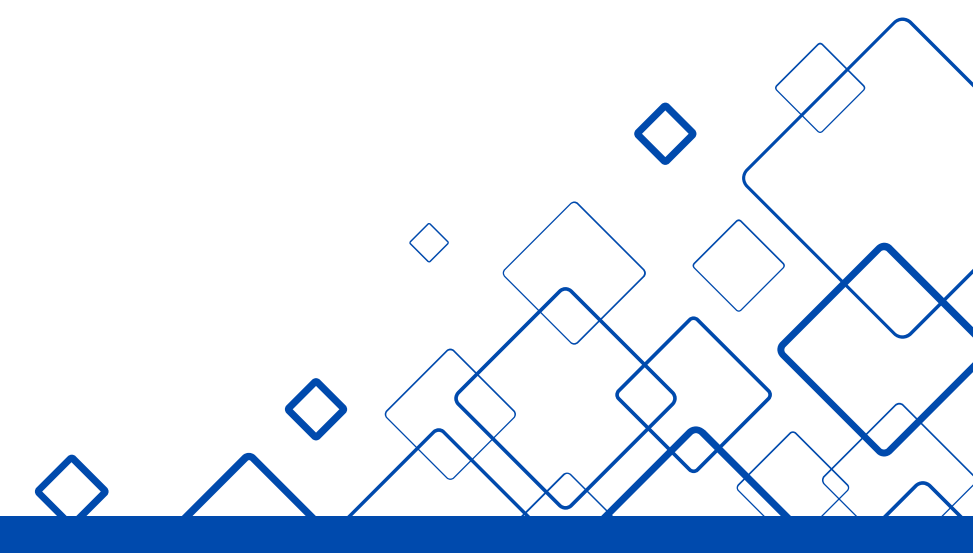

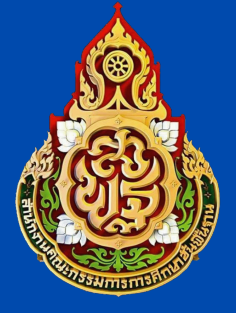

สำนักงานเงตพื้นที่การศึกษา ประถมศึกษาชัยนาท

#### **กลุ่มบริหารงานบุคคล** กลุ่มพัฒนาครูและบุคลากรทางการศึกษา

- อาคารสำนักงานเขตพื้นที่การศึกษาประถมศึกษาชัยนาท ถนนวิเชียรปราการ ตำบลในเมือง อำเภอเมืองชัยนาท จังหวัดชัยนาท 17000
- โทรศัพท์ 0-5641-1639 ต่อ ( 11 )
- cnt.go.th